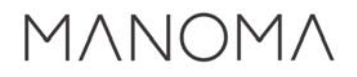

# 【2】 Alexaアプリでの MF lightスキル設定方法

【ご注意】 「MANOMAライト」アプリの設定後に Alexaアプリを設定してください。

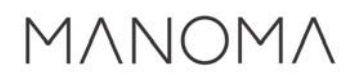

## 1.Alexaアプリを立ち上げる

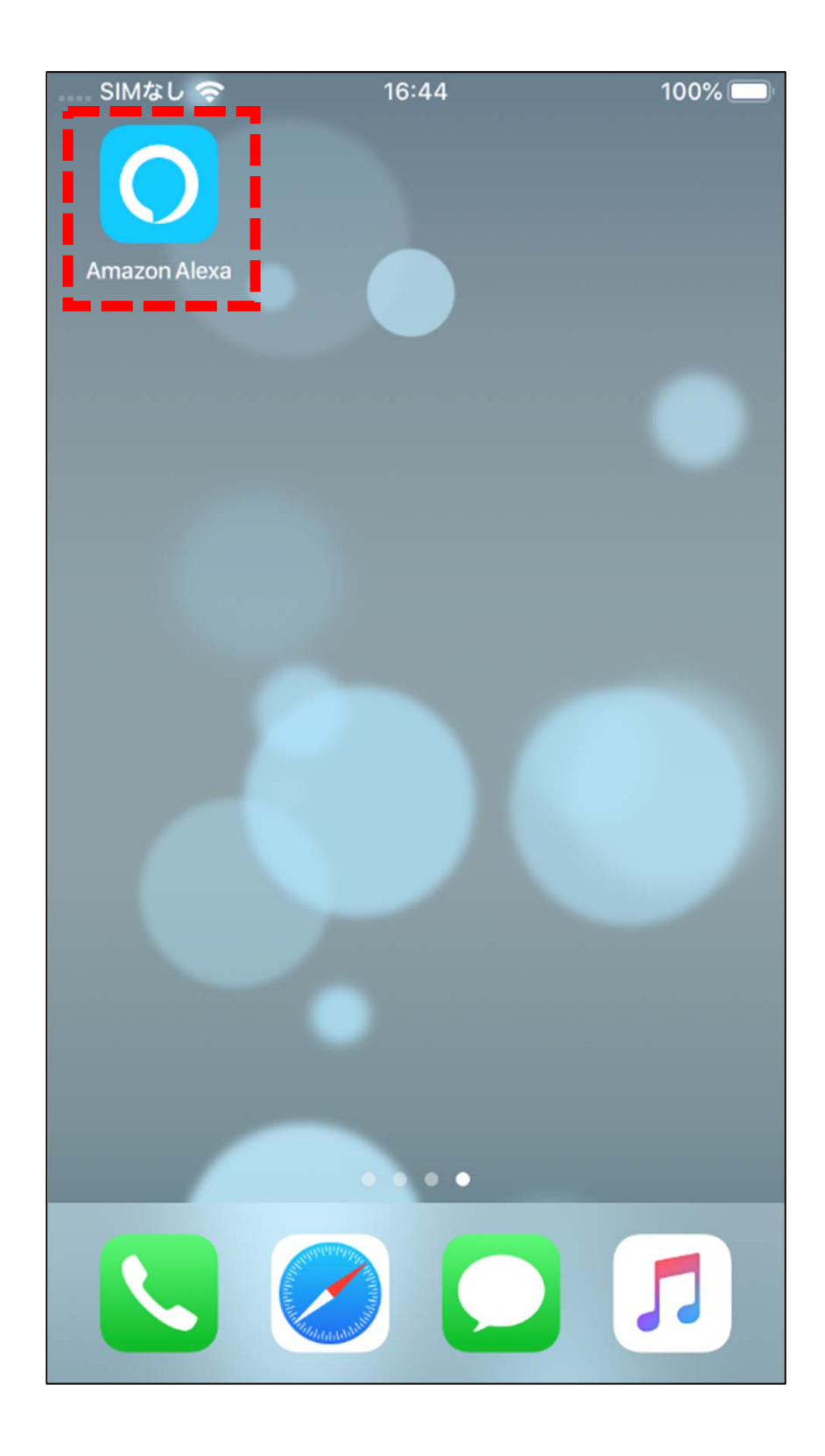

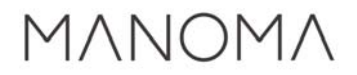

## 2.画面右下の「デバイス」アイコンを選択

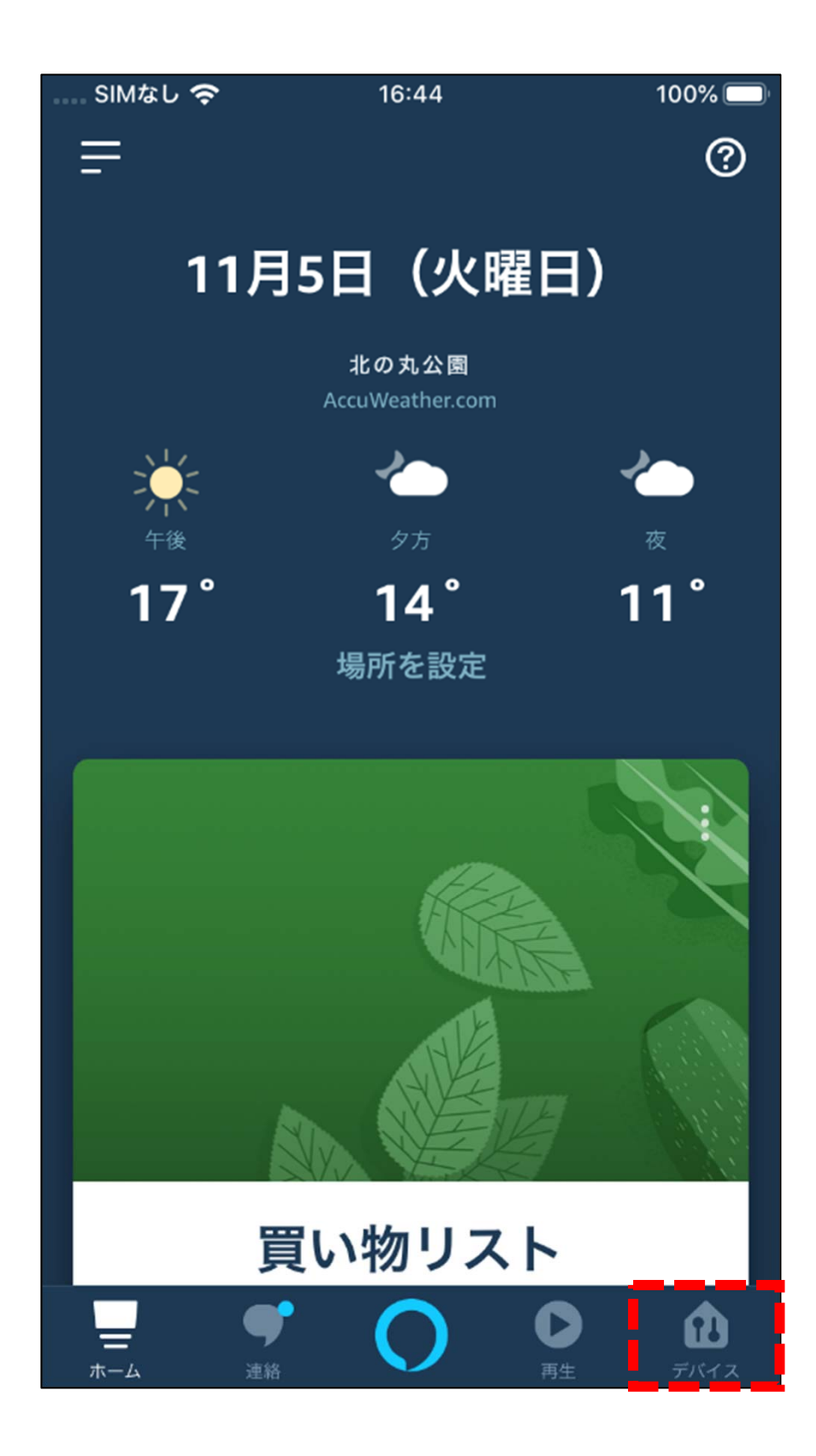

### 3.画面下部の「スマートホームスキル」 を選択

| SIMなし 奈      | 16:45                                          | 100% 🔲           |
|--------------|------------------------------------------------|------------------|
| =            | デバイス                                           | +                |
|              | •••                                            |                  |
| Echo · Alexa | すべてのデバイス                                       |                  |
| グループ         |                                                |                  |
|              | グループを追                                         |                  |
|              | 加                                              |                  |
| 複<br>て       | 数のデバイスをグループにし<br>一括管理できます。右上端の<br>+をタップしてください。 | ,<br>D           |
|              | スマートホームスキル                                     |                  |
|              |                                                |                  |
|              | ・     ・     ・       連絡     ・     ・             | <b>1</b><br>デバイス |

#### 4.画面下部の「スマートホームスキルを 有効にする」を選択

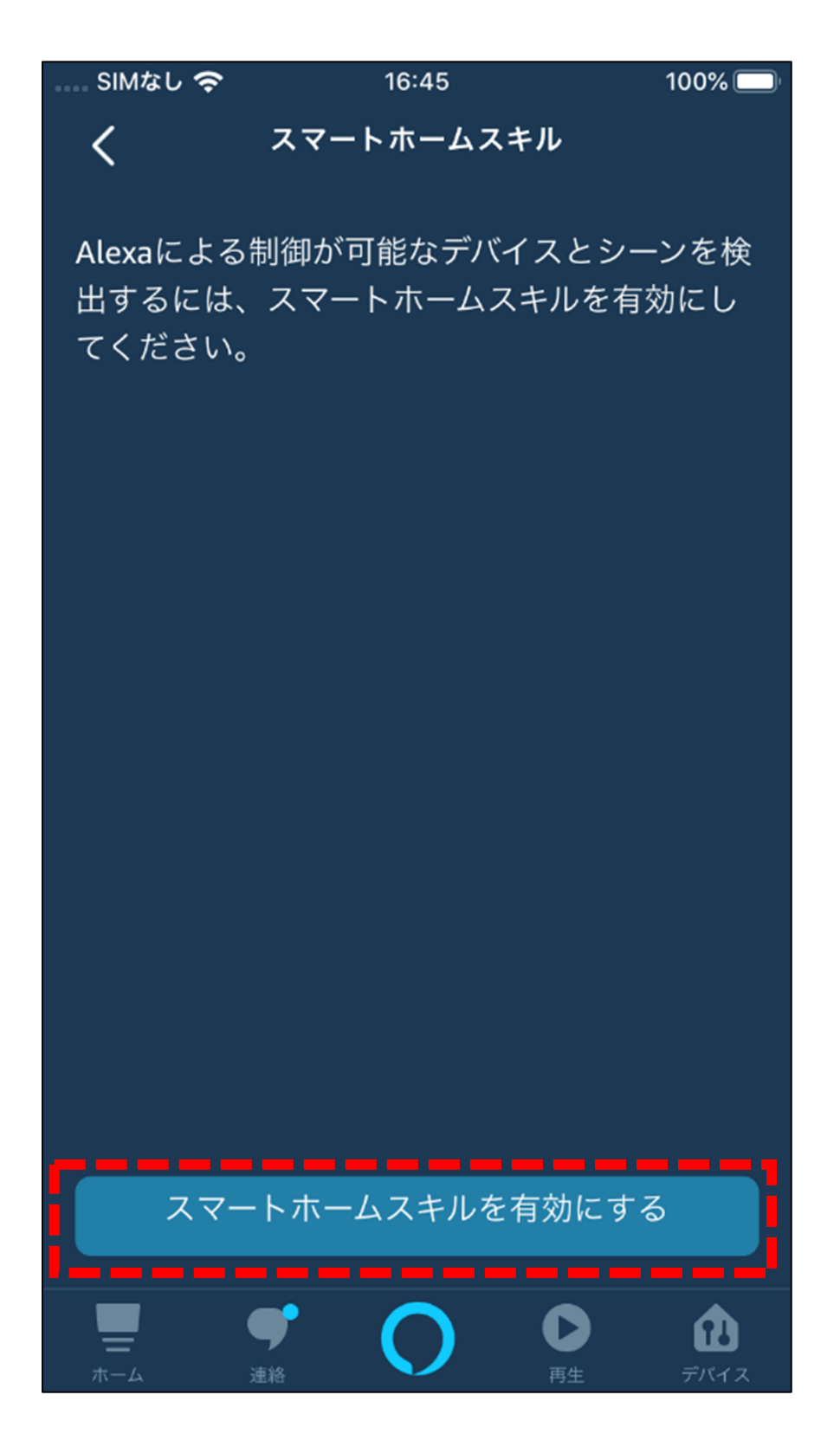

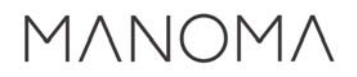

## 5.「MF light」を検索して選択

| SIMなし 奈      | 16                 | :45                                                                                                    | -      | 100% 🔲           |
|--------------|--------------------|----------------------------------------------------------------------------------------------------|--------|------------------|
| <            | スマート               | トホーム                                                                                                   |        | Q                |
|              |                    |                                                                                                    | •      |                  |
| スマー          | トホーム               | •                                                                                                    |        |                  |
|              |                    |                                                                                                    |        |                  |
| 検索結果1        | 74件                | 並べ替                                                                                                    | え: おすす | め 🗸              |
|              | ブラビア               |                                                                                                    |        |                  |
| BRAVIA       |                    |                                                                                                    |        |                  |
|              | マートホーム             | 2                                                                                                    |        |                  |
| )            |                    | 2                                                                                                    |        |                  |
| ブラビアを評       | ちで操作しまし            | ,ょう。テI                                                                                                 | レビの電源  | 「、チ              |
| ヤンイル切掛す (対象目 | 突、百重調登な<br>Eデルのみ対応 | く<br>てい<br>(<br>(<br>)<br>(<br>)<br>(<br>)<br>(<br>)<br>(<br>)<br>(<br>)<br>(<br>)<br>(<br>)<br>(<br>) | と戸 ぐでき | æ                |
| 30 (V]3()    |                    | ×·/± //                                                                                                |        |                  |
|              |                    |                                                                                                    |        |                  |
| REGZA        | レグザ                |                                                                                                    |        |                  |
|              | スマートホーム            |                                                                                                    |        |                  |
| 1            | **** 3             | 2                                                                                                    |        |                  |
| 東芝テレビ・       | <レグザ(REC           | SZA)>を                                                                                                 | 音声で操作  | でき               |
| ます。          |                    |                                                                                                    |        |                  |
| _            | _                  |                                                                                                    |        |                  |
| <b>—</b>     | <b>у</b>           |                                                                                                    |        | <b>1</b><br>デバイス |

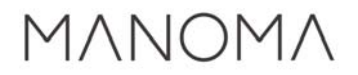

### 6.「有効にして使用する」を選択

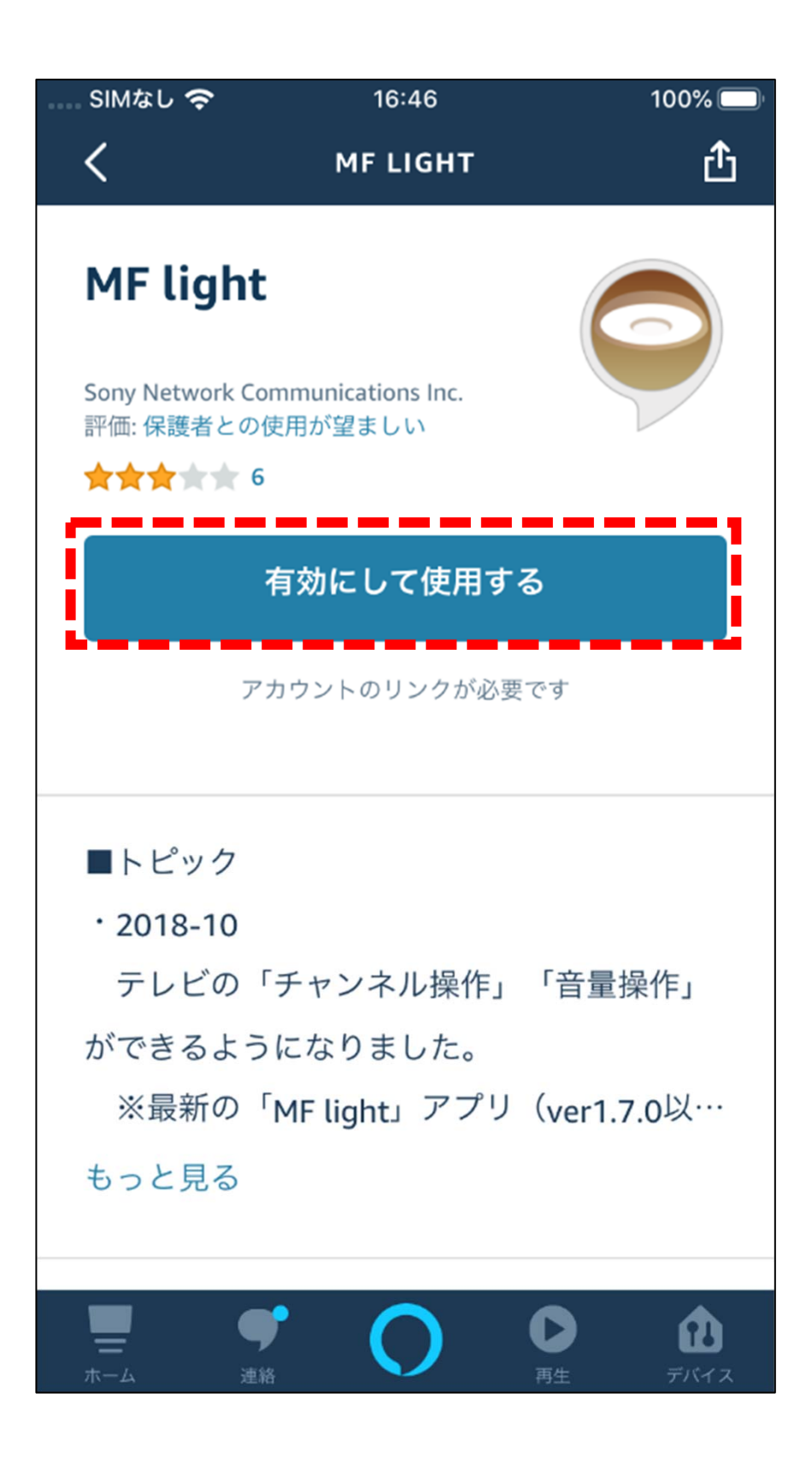

7.サインインのアカウントを選択。 MF lightアプリで登録した 同じアカウントを利用してください。

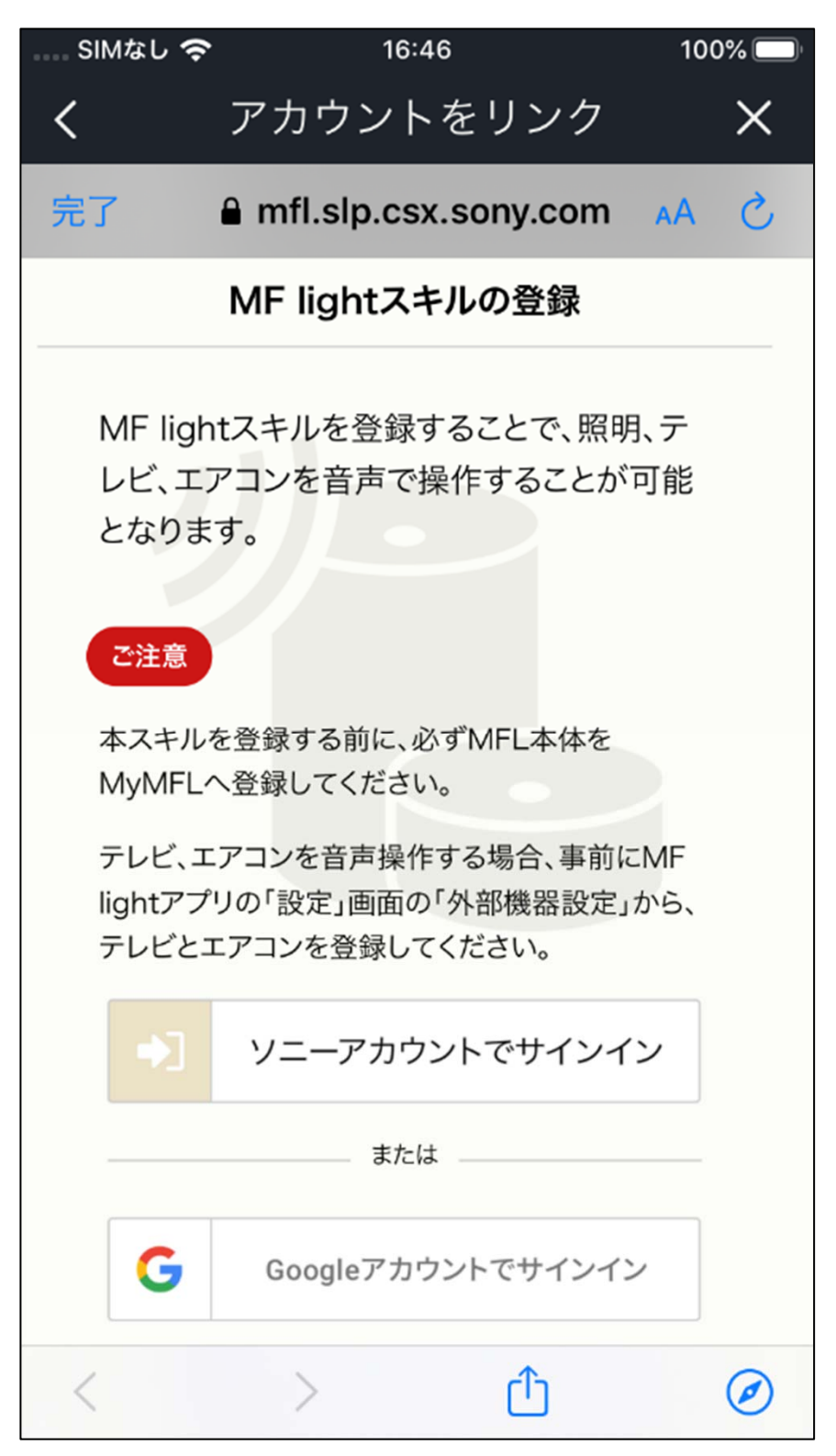

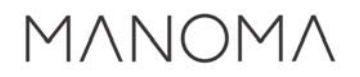

#### 8.サインインIDの入力

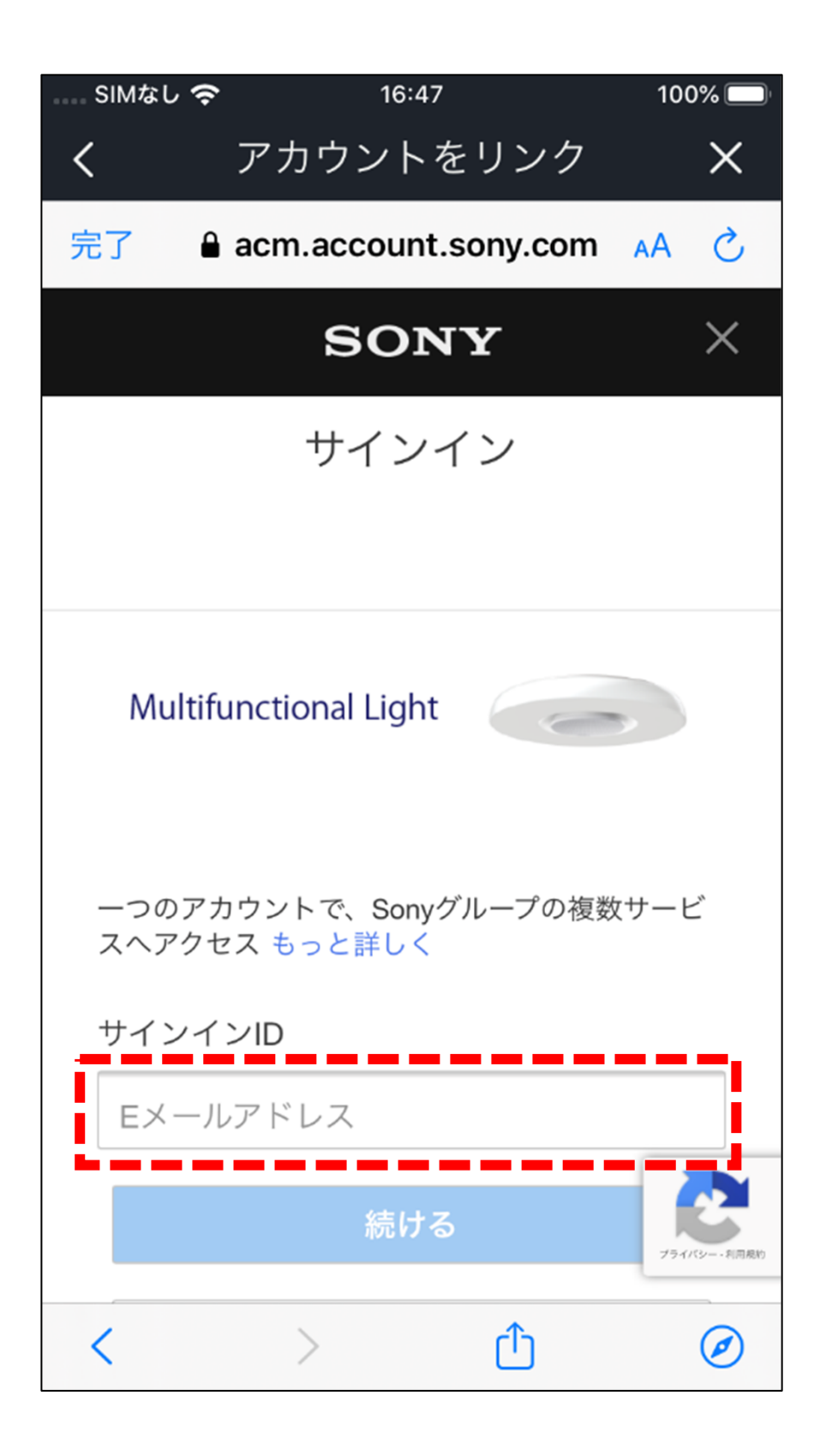

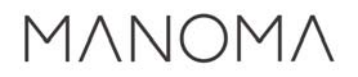

#### 9.パスワードの入力

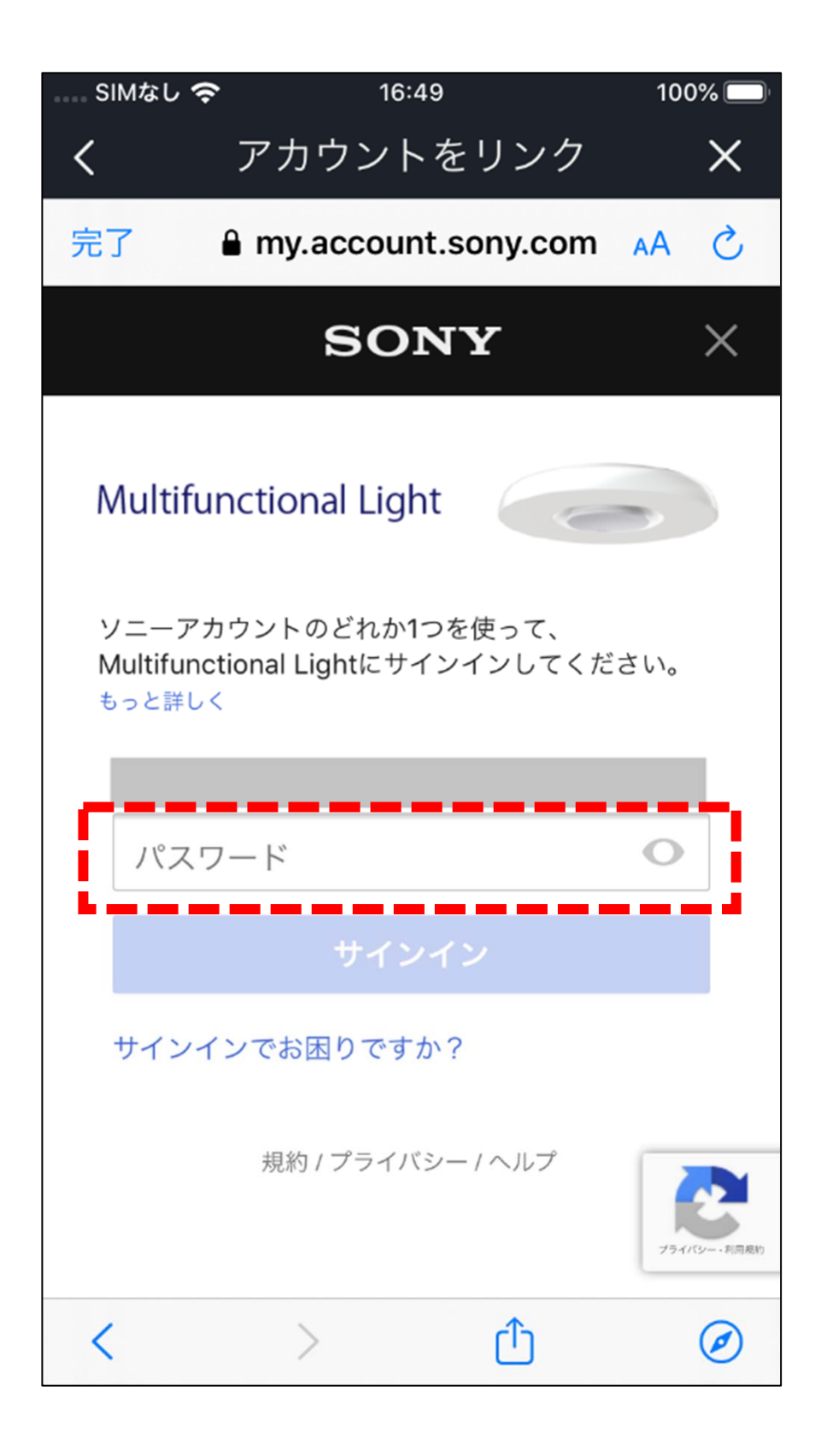

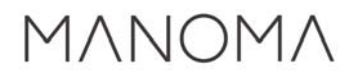

#### 10.正常にリンクされていれば、右上の ×ボタンを押す

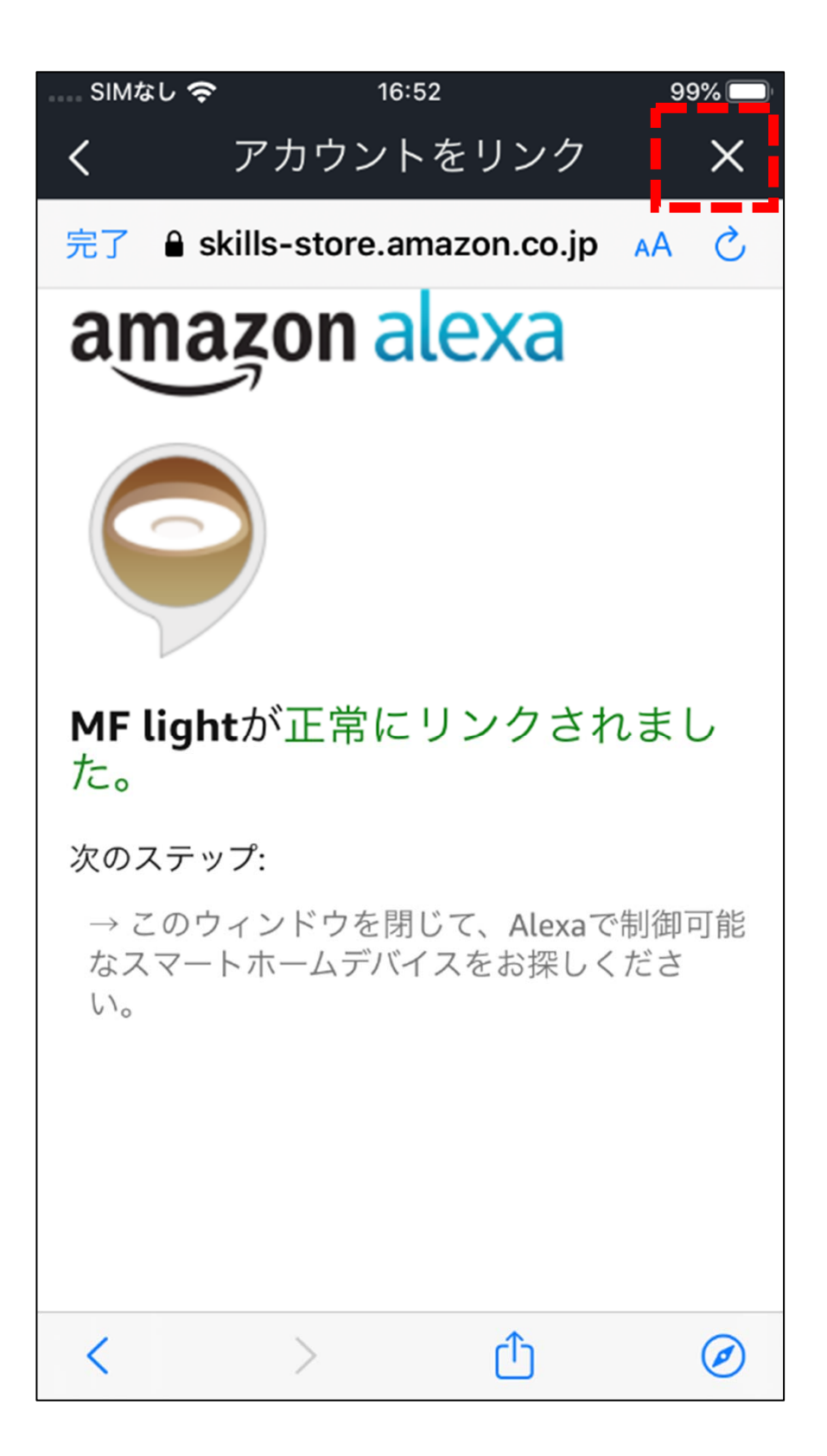

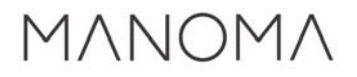

#### 11.「端末を検出」を押す

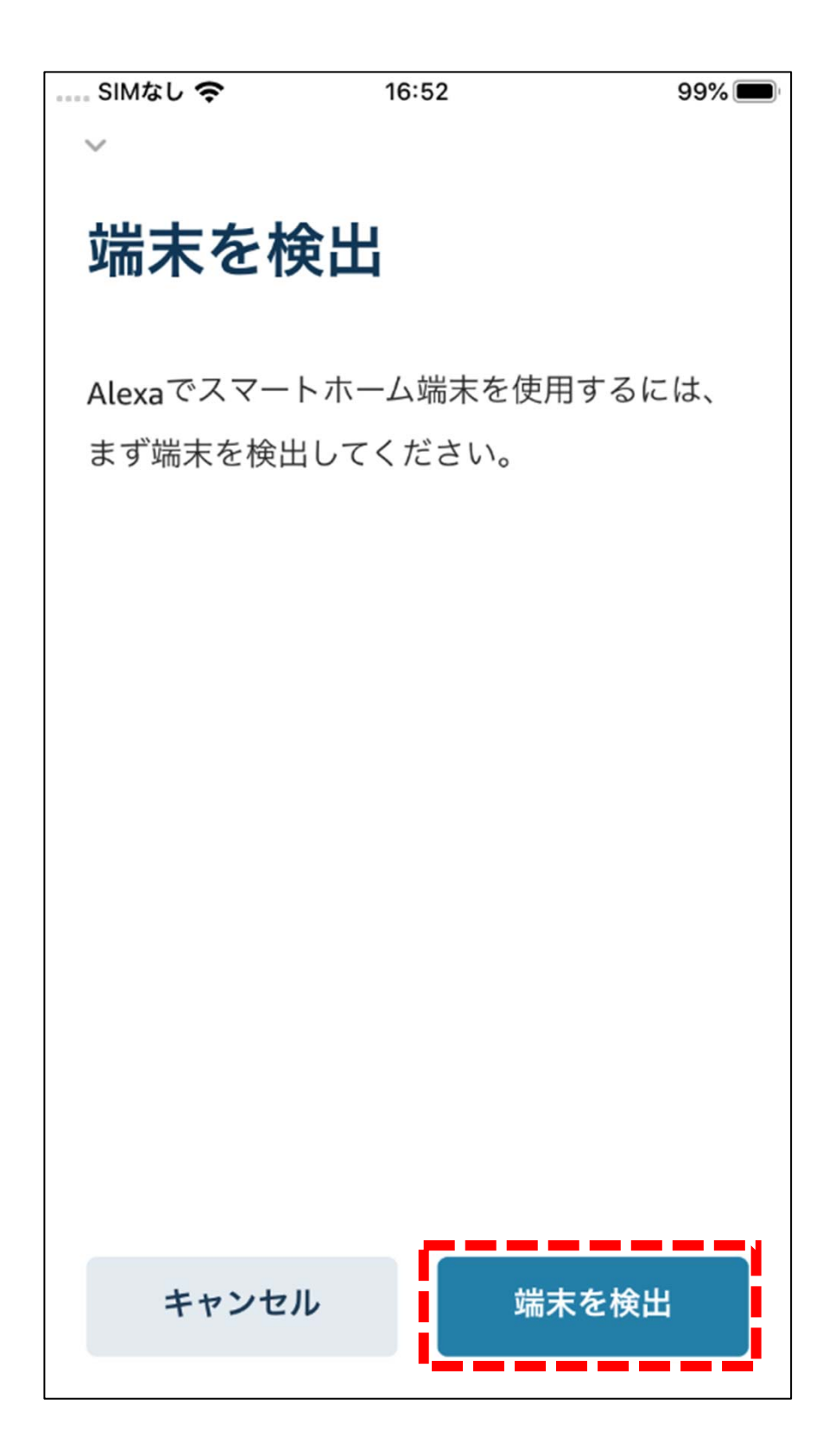

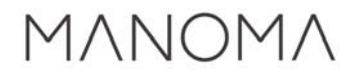

### 12.デバイスの検出を待つ

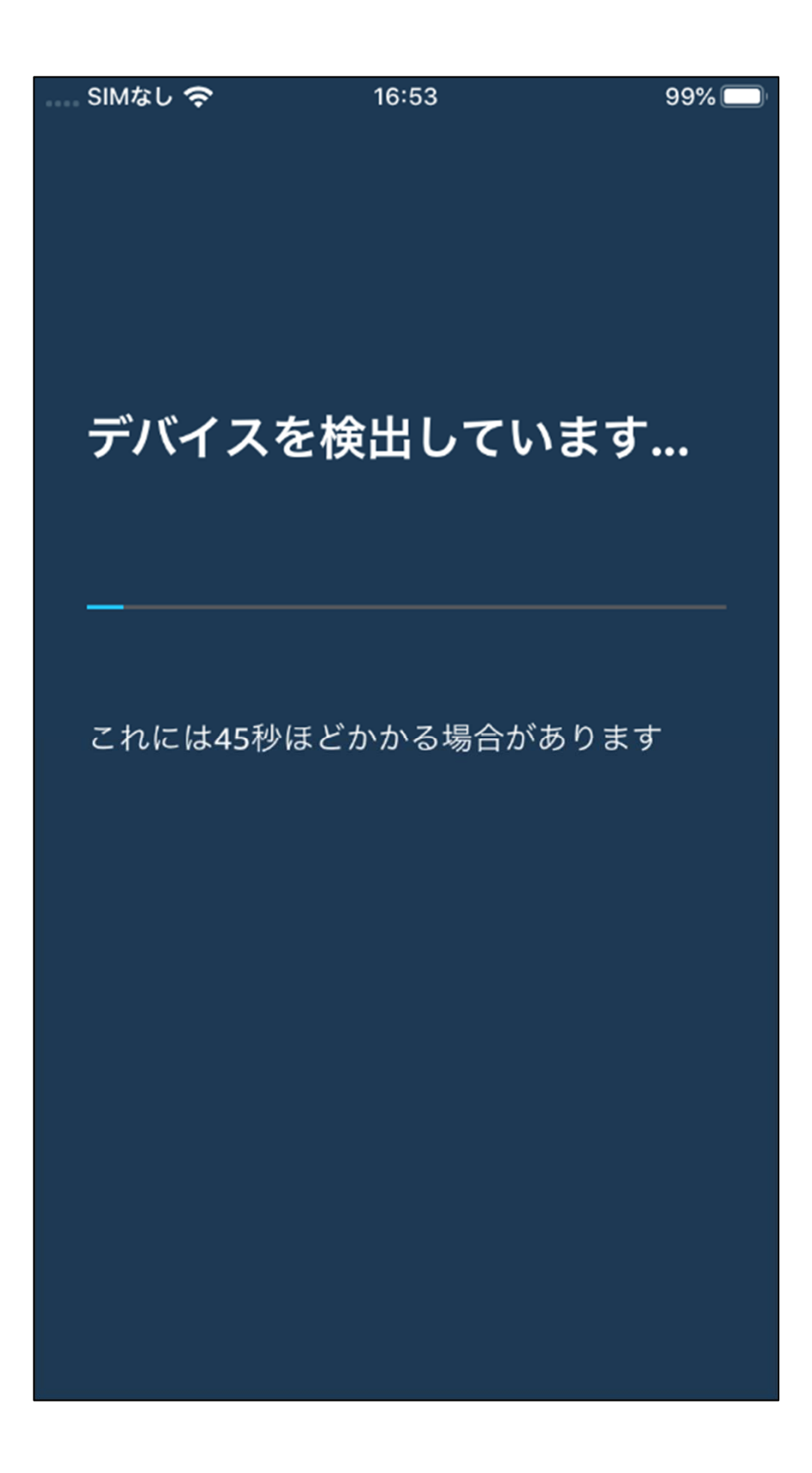

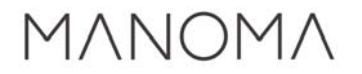

#### 13.デバイス検出後、画面に従って デバイスを設定

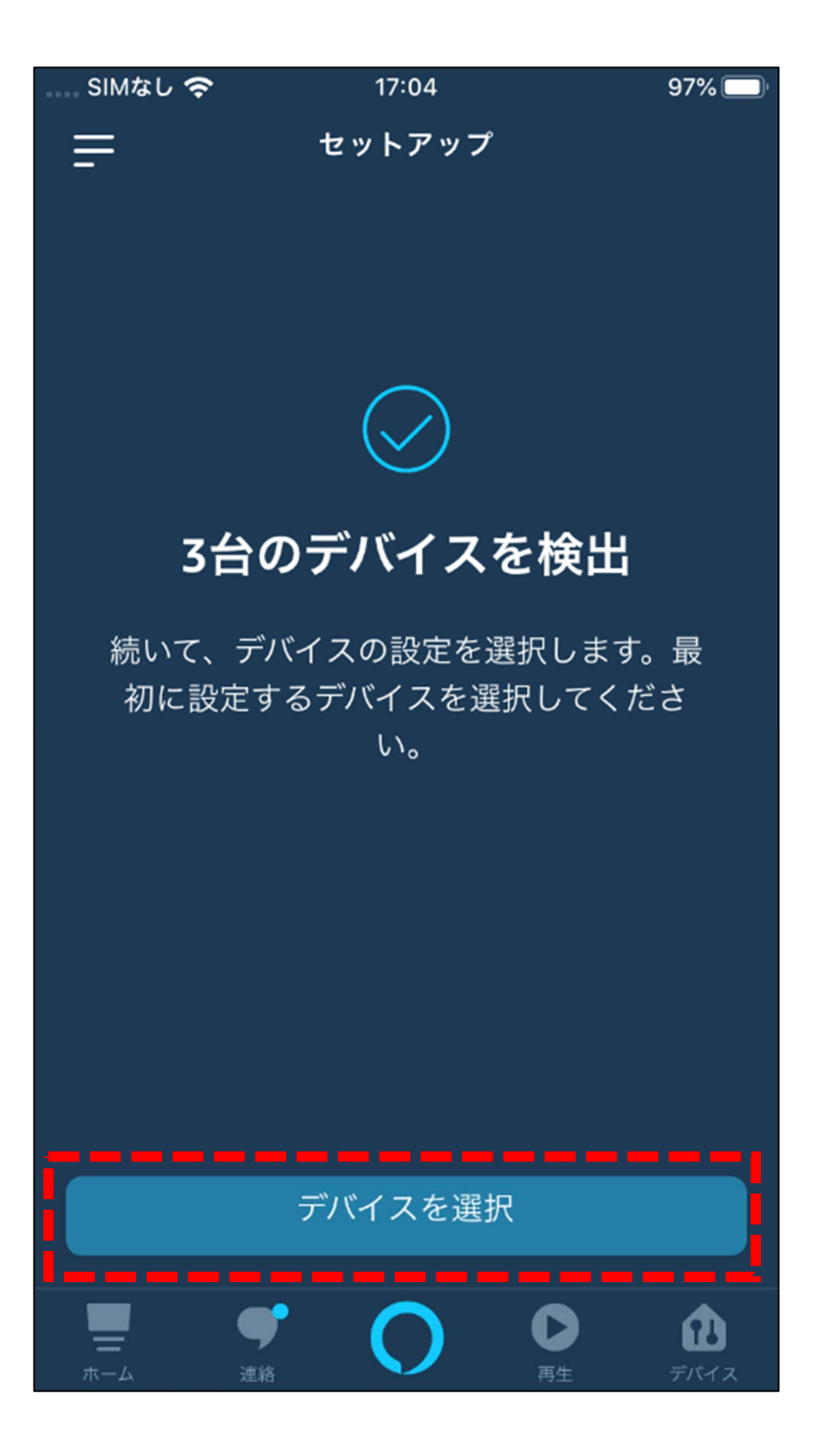

#### 以上で設定完了です。 Amazon Echoから音声操作をしてみましょう。

#### ■電気のコントロール例

・電気をつける/消す場合
「アレクサ、子供部屋の電気をつけて」
「アレクサ、子供部屋の電気を消して」
・電気の明るさを変更する場合
「アレクサ、子供部屋の電気を明るくして」
「アレクサ、子供部屋の電気を暗くして」
・電気の色温度を変更する場合
「アレクサ、子供部屋の電気を電球色にして」

#### ■テレビのコントロール例

・テレビをつける/消す場合
「アレクサ、子供部屋のテレビをつけて」
「アレクサ、子供部屋のテレビを消して」
・テレビのチャンネルを変える場合
「アレクサ、子供部屋のテレビのチャンネルを次にして」
「アレクサ、子供部屋のテレビのチャンネルを前にして」
・テレビの音量を変える場合
「アレクサ、子供部屋のテレビの音量を10上げて」
「アレクサ、子供部屋のテレビの音量を下げて」
「アレクサ、子供部屋のテレビをミュートして」
「アレクサ、子供部屋のテレビのミュートを解除して」

#### ■エアコンのコントロール例

・エアコンをつける/消す場合 「アレクサ、子供部屋のエアコンをつけて」 「アレクサ、子供部屋のエアコンを消して」